# オンライン資格確認システムで目視モードを利用する方法

資格確認パソコンのデスクトップ

| Сон     МСС. Скоронт     МСС. ОБ.       Сон     Пос. Скоронт     МСС. ОБ.       Сон     Пос. Скоронт     МСС. ОБ.       Сон     Пос. Скоронт     Пос. Скоронт       Сон     Пос. Скоронт     Пос. Скоронт       Сон     Пос. Скоронт     Пос. Скоронт       Пос. Скоронт     Пос. Скоронт     Пос. Скоронт       Пос. Скоронт     Пос. Скоронт | オンライン請求を行うとき時に<br>「電子証明書の有効期限」をご確認ください!!<br>書面での通知はございません。<br>期限が切れてしまうと請求ができなくなります。<br>→ 表示箇所は写真の通り↓<br>************************************ | たまな<br>また<br>また<br>Ovine<br>Dvine<br>日本<br>日本<br>日本<br>日本<br>日本<br>日本<br>日本<br>日本<br>日本<br>日本<br>日本<br>日本<br>日本 |
|----------------------------------------------------------------------------------------------------|----------------------------------------------------------------------------------------------------|----------------------------------------------------------------------------------------------------|
| アレビス         アレビス           アン・ロージョン         アレビス           アン・ロージョン         アレビス           オン・クン (東京)         アレビス           オン・クン (東京)         アレビス           オン・クン (アメ県 戦闘)         アレビス           マン・フィン         アレビス           マン・フィン         アレビス      <                                                                                                    |                                                                                                    | ) <sub>0</sub>                                                                                                  |
| ■ ク III<br>資格                                                                                                    | <ul> <li>✓ ②ダブルクリックして資格確認サイトを表示します。</li> </ul>                                                                                                | ber 🖏                                                                                                    |

③ 証明書の選択画面が表示されるので、枠内をクリックしてからOKをクリックします。

| 認証用の<br>サイト hwei | 証明書の選択<br>b.oqs.onshikaku.org:443 では資格情報が必要です:                                                                            | ※<br>認証用の証明書の選択<br>サイト hweb.oqs.onshikaku.org:443 では資格情報が必要です:                                              | $\times$ |
|------------------|----------------------------------------------------------------------------------------------------|----------------------------------------------------------------------------------------------------|----------|
| Ę                | *********<br>Online Billing NW Common Root CA - G1<br>cn=******** i,ou=medical,ou=tokyo,o=receiptonline,c=jp<br>2021/12/1 | Conline Billing NW Common Root CA - G1<br>cn=#******* ou=medical,ou=tokyo,o=receiptonline,c=jp<br>2021/12/1 |          |
| 証明書情報            | 図<br>OK キャンセ                                                                                                    | レ                                                                                                    | ŀ        |

④ オンライン資格確認等システムの画面が開きます。

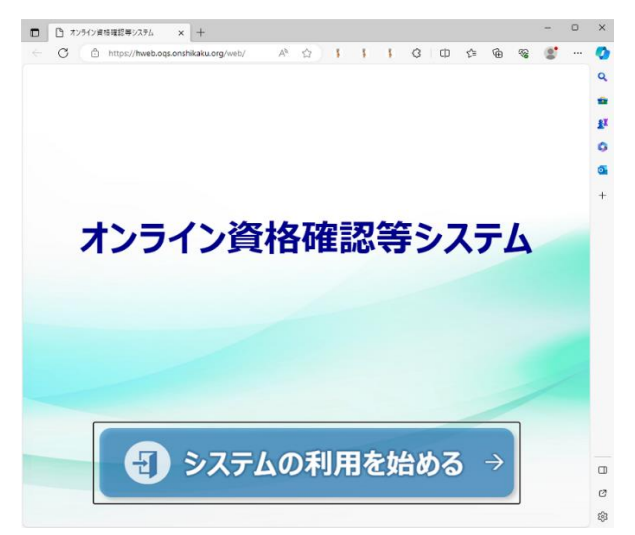

#### オンライン資格確認システムで目視モードを利用する方法

- ⑤ 「システムの利用を始める」をクリックします。
  - ユーザIDとパスワードを入力する画面になります。

ユーザIDは「0001」、パスワードは①でコピーしたものを貼りつけてください。

| オンライン資格確認毎システム・プロファイル 1 - Microsoft Edge                                                          | - | 0 | ×  |
|---------------------------------------------------------------------------------------------------|---|---|----|
| https://hweb.oqs.onshikaku.org/web/rcm401scr01x/RCM401Scr01XInit.form?newSession=false8xvindowID= |   |   | Aø |
|                                                                                                   |   |   |    |
| オンライン資格確認等システム                                                                                    |   |   |    |
| а-410<br>Изан                                                                                     |   |   |    |
|                                                                                                   |   |   |    |
| 0945                                                                                              |   |   |    |
|                                                                                                   |   |   |    |
|                                                                                                   |   |   |    |
|                                                                                                   |   |   |    |

⑥ 医療機関名が表示されたオンライン資格確認等システム画面が表示されます。

| https://hweb.oqs.onshikaku.org/web/rcm005scr01x/RCM005S                                  | cr01XInit.form                                                   |                                                                                                    |       |
|------------------------------------------------------------------------------------------|------------------------------------------------------------------|----------------------------------------------------------------------------------------------------|-------|
| オンライン資格確認等システム                                                                           |                                                                  | 医療機関名称と管理者名が<br>表示されています                                                                                                    | 者 ログア |
| お知らせ一覧                                                                                   |                                                                  |                                                                                                    |       |
| マイナンバーカー                                                                                 | ドで確認                                                             | 保険証/処方箋で確認                                                                                                    |       |
|                                                                                          |                                                                  |                                                                                                    |       |
|                                                                                          |                                                                  |                                                                                                    |       |
|                                                                                          |                                                                  |                                                                                                    |       |
| 資格情報一括照会                                                                                 | 照会番号一括登録                                                         | アカウント情報管理                                                                                                    |       |
| ↓ 資格情報一括照会<br>> 資格情報一括照会                                                                 | <ul> <li>照会番号一括登録</li> <li>&gt; 照会番号一括登録</li> </ul>              | <ul> <li>アカウント情報管理</li> <li>&gt; アカウント管理(登録)</li> </ul>                                                                                                    |       |
| <ul> <li>資格情報一括照会</li> <li>&gt; 資格情報一括照会</li> <li>&gt; 資格情報一括照会結果</li> </ul>             | 照会番号一括登録<br>> 照会番号一括登録<br>> 照会番号一括登録結果                           | アカウント情報管理                                                                                                    |       |
| 算格情報一括照会 > 資格情報一括照会 > 資格情報一括照会 > 資格情報一括照会結果                                              | 照会番号一括登録<br>> 照会番号一括登録<br>> 照会番号一括登録結果                           | <ul> <li>アカウント情報管理</li> <li>&gt; アカウント管理(登録)</li> <li>&gt; アカウント管理(更新)</li> <li>&gt; パスワード変更</li> </ul>                                                        |       |
| 資格情報一括照会                                                                                 | 照会番号一括登録<br>> 照会番号一括登録<br>> 照会番号一括登録結果<br>環境設定情報管理               | アカウント情報管理                                                                                                    |       |
| 資格情報一括照会 -> 資格情報一括照会 -> 資格情報一括照会結果 -> 資格情報一括照会結果 -> 資格情報一括照会結果 -> 資格情報一括照会結果 -> 資格病報回應照会 | 照会番号一括登録<br>> 照会番号一括登録<br>> 照会番号一括登録結果<br>環境設定情報管理<br>> 環境設定情報更新 | <ul> <li>アカウント管理(登録)</li> <li>アカウント管理(受録)</li> <li>アカウント管理(更新)</li> <li>パスワード変更</li> <li>顔認証付きカードリーダー管理</li> <li>              顔認証付きカードリーダー管理      </li> </ul> |       |

⑦ 「顔認証付きカードリーダー操作」をクリックします。

# 第9章【顔認証付きカードリーダーをお使いの医療機関等へ】

# 本人確認を無人運転モードから目視確認モードにする方法 2 目視確認モードを利用する

| 252分支機構成要なスム<br>度認は付払カードシーター提升       92/MCS → 0 0701         カードシーター名/現在のモード       ※提択中のモード:       ●         日本時以上の       ●       ●         日本時以上の       ●       ●         ●       ●       ●       ●         ●       ●       ●       ●         ●       ●       ●       ●         ●       ●       ●       ●         ●       ●       ●       ●         ●       ●       ●       ●         ●       ● | 3 | <b>目視確認モードに切り替える</b><br>《目視確認》をクリックします。 |
|----------------------------------------------------------------------------------------------------|---|-----------------------------------------|
| 王—ド切替                                                                                                    | 4 | 確認メッセージが表示されます。                         |
| 目視確認モードに切り替えます。よろしいですか?<br>カードリーダー : Identiv CLOUD 3701 F Contactless Reader 0                                                                                                    |   | 《OK》をクリックします。                           |
| OK キャンセル                                                                                                    |   |                                         |
|                                                                                                    | 5 | 切替完了メッセージが表示されます。                       |
| 目視確認モードに切り替えました。<br>カードリーダー : Identiv CLOUD 3701 F Contactless Reader 0                                                                                                    |   | 切替えを完了する                                |
|                                                                                                    |   | 《OK》をクリックします。                           |
| ОК                                                                                                    |   |                                         |
| とつく気格磁波やステム<br>加速温やパカードリーダーを計     ジブル医療(四)<br>ーの     のジン       ケードリーダーを計     ※選択中のモード:     国政治本       月時受付用     風人運転     昭温番号認温協定     日祝福窓       内科受付用     風人運転     昭温番号認温協定     確認       日祝福容時用用目     本人推認     マインバーカードの房屋で目明確認       単絵構造目:     2021/05/26     ● 必須須用     日祝で本人確認先す                                                                                                    | 6 | 《目視確認》が緑色になり、「目視確認モー<br>ド」に切り替わりました。    |

# 3 目視による本人確認を実施

医療機関等の職員が目視で患者本人の確認を実施します。

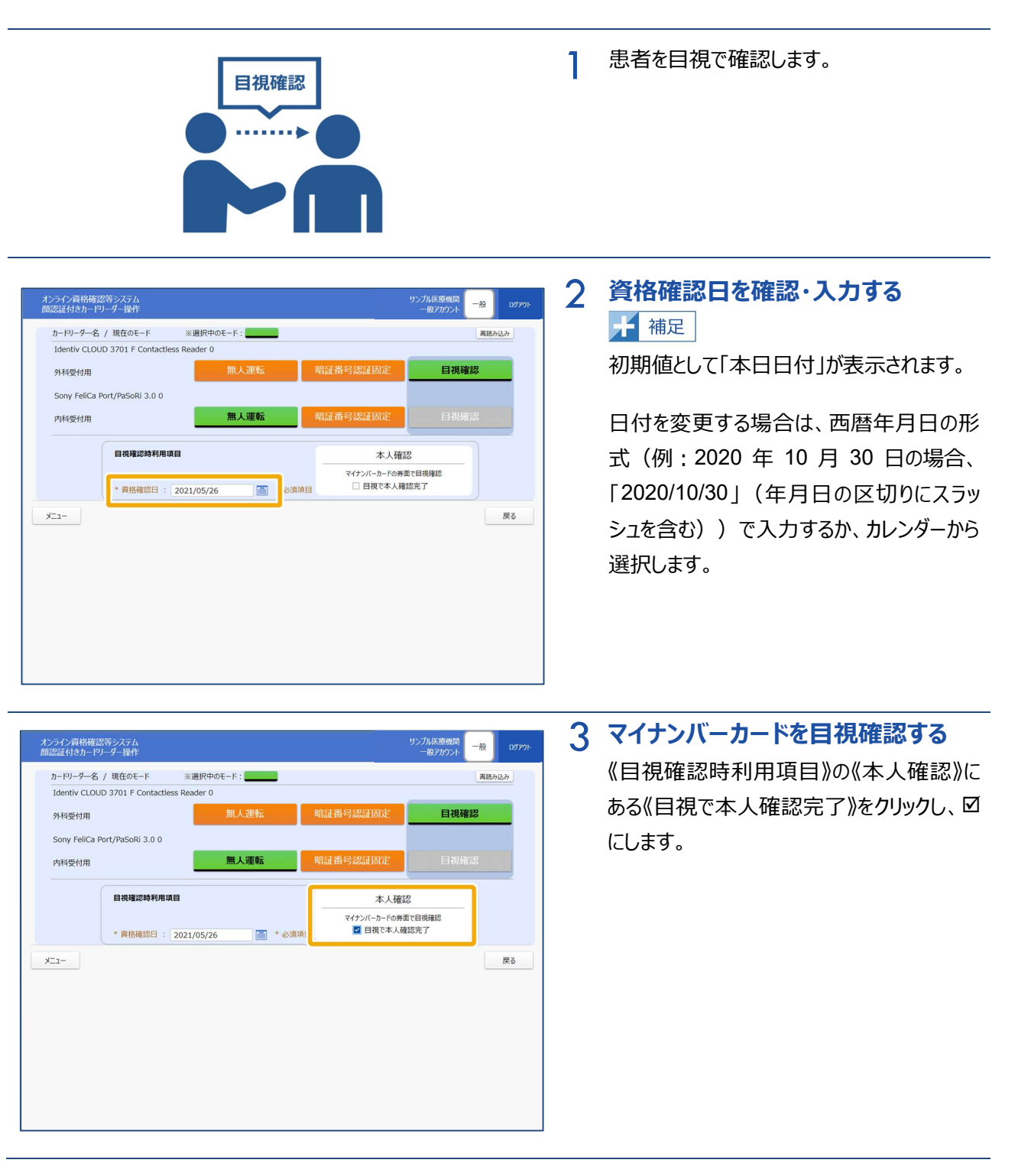

#### 第9章【顔認証付きカードリーダーをお使いの医療機関等へ】 本人確認を無人運転モードから目視確認モードにする方法 3 目視による本人確認を実施

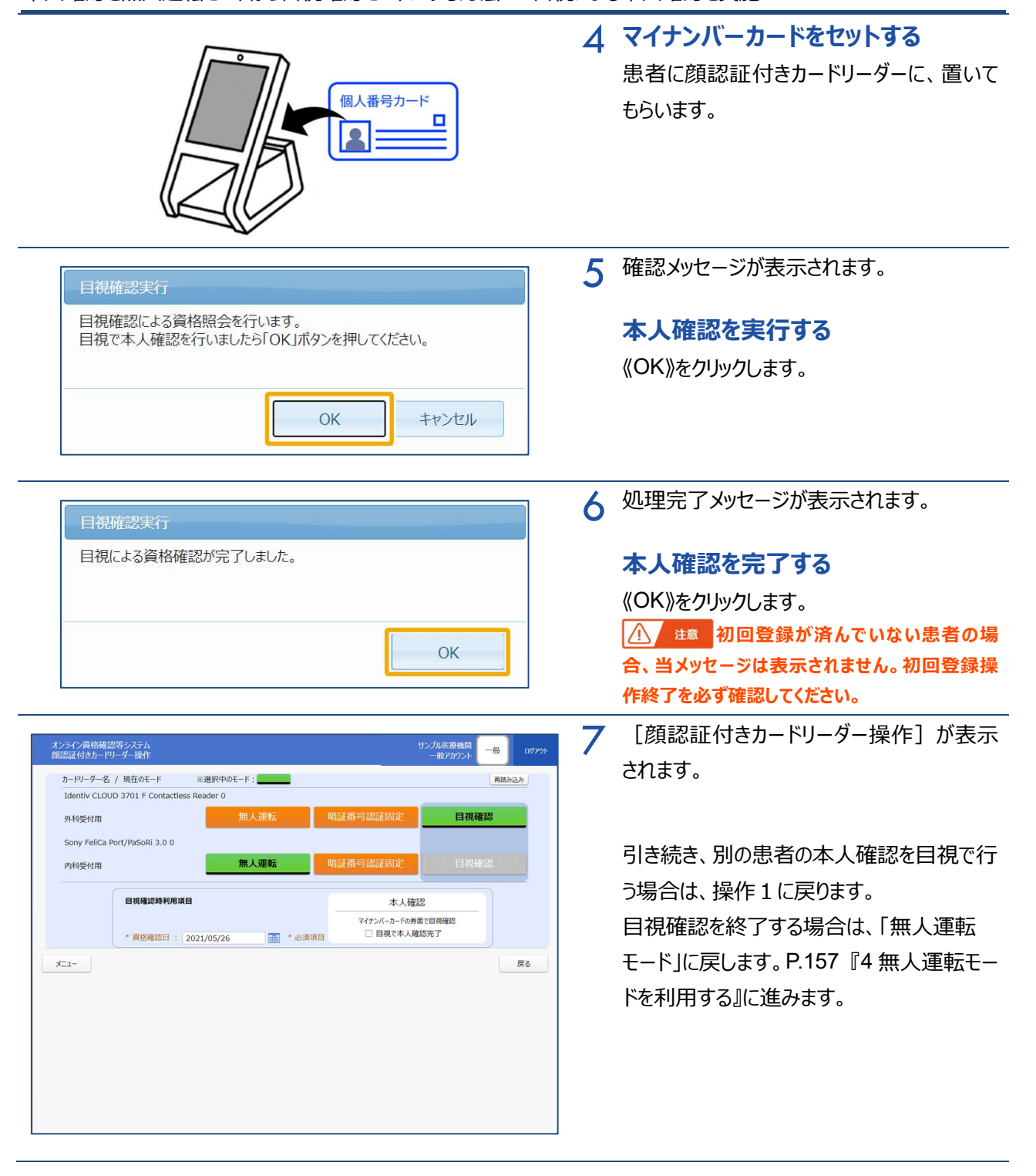

# 4 無人運転モードを利用する

医療機関等の職員が顔認証付きカードリーダーの運転モードを目視確認から無人運転に切り替えます。

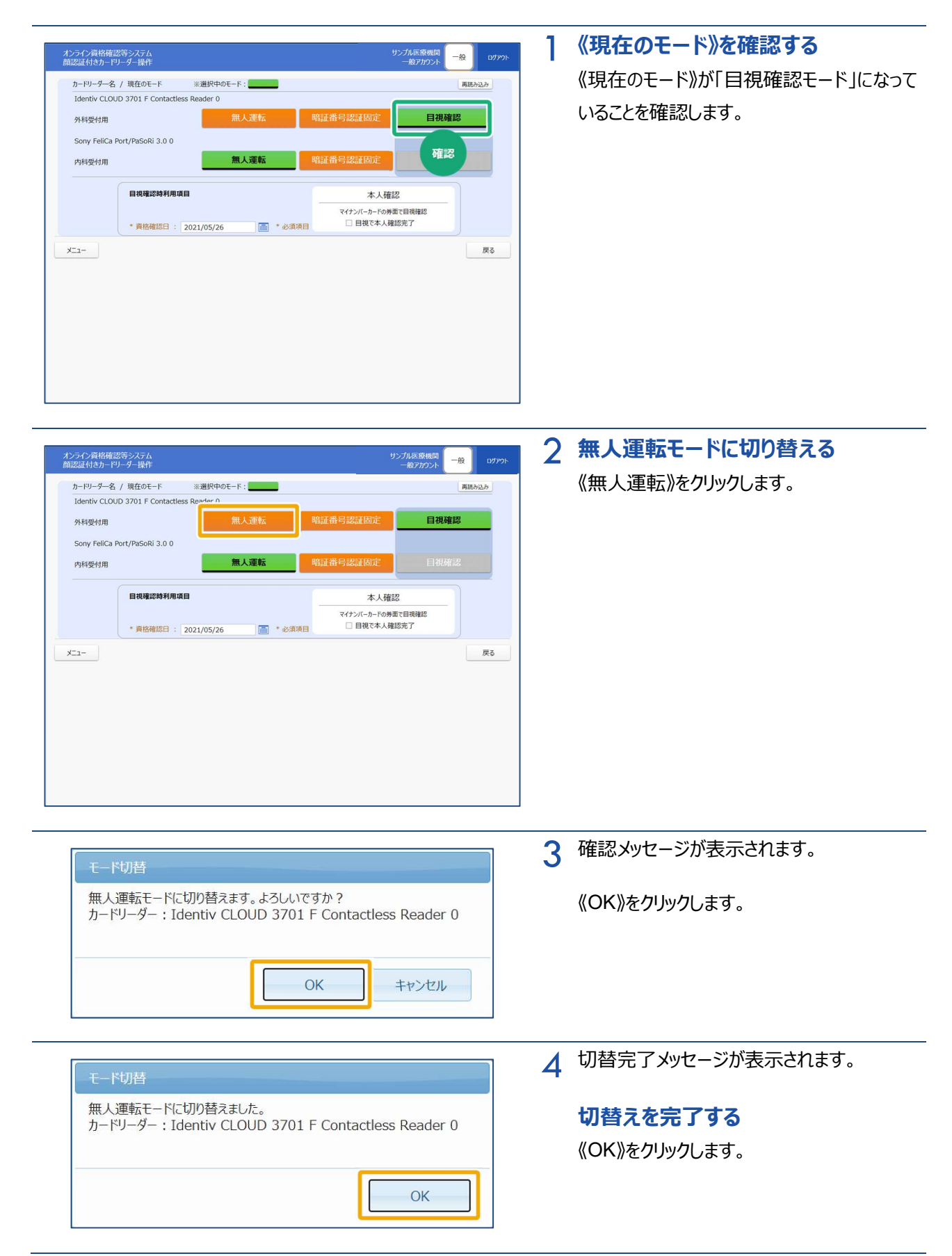

# 第9章【顔認証付きカードリーダーをお使いの医療機関等へ】

# 本人確認を無人運転モードから目視確認モードにする方法 4 無人運転モードを利用する

| オンライン資格確認等システム<br>顔認証付きカードリーダー操作                                                                     |                                           | サンプル医療機関<br>一般アカウント 一般                                            | 5 | 《現在のモード》が「無人運転」に切り替わっ |
|----------------------------------------------------------------------------------------------------|-------------------------------------------|-------------------------------------------------------------------|---|-----------------------|
| カードリーチー名 / 現在のモード<br>Identiv CLOUD 3701 F Contact<br>外科受付用<br>Sony FeliCa Port/PaSoRi 3.0 0<br>内科受付用 | ※選択中のモード:<br>ess Rearfer //<br>無人運転<br>確認 | 開始地方           希号波证固定         目視確認           (番号波证固定         目視確認 |   | たここで11年記します。          |
| 目現確認約利用:<br>* 資格確認日 :<br>メニュー                                                                        | A目<br>2021/05/26                          | 本人確認<br>マインパーカードの時面で目現現認<br>目前で本人確認完了<br>戻る                       | ĵ |                       |
|                                                                                                    |                                           |                                                                   |   |                       |